Helpsheet | The International Bibliography of Theatre & Dance (IBTD)

#### What is the IBTD database?

IBTD is a research tool for the study of theatre and the performing arts. Subject areas covered include:

| Ballet   | Cinema  |
|----------|---------|
| Comedy   | Dance   |
| Drama    | Film    |
| Mime     | Opera   |
| Puppetry | Theatre |

#### Who can access the IBTD database?

All students and staff studying or working at NSCD.

#### How can I access the IBTD database?

NSCD students and staff can access IBTD directly on any networked computer at the school. Simply go to

https://search.ebscohost.com/and you will automatically be logged into the database.

You can also access the database off-site on any computer with internet access via OpenAthens. You will need a username and password to log into OpenAthens using the 'Find My Institution' option @ https://my.openathens.net/

#### Sign in

| Find   | your institution               |
|--------|--------------------------------|
| Your u | niversity, company or library. |
| Q      | Institution name or email      |

You can also log into OpenAthens by following the 'OpenAthens' link at the bottom of any page on the NSCD website.

| Northern School of Contemporary Dance | Students & Staff Login | Contact us         |
|---------------------------------------|------------------------|--------------------|
| 98 Chapeltown Road, Leeds, LS7 4BH    | Our Prospectus         | Riley Theatre      |
| T: 0113 219 3000                      | Student-run Blog       | Verve              |
| E: info@nscd.ac.uk                    | Student Handbook &     | News               |
|                                       | Policies               | Newsletter sign-up |
|                                       | Library                | Governance         |
|                                       | OpenAthens             | Support us         |
|                                       | NSCD Media Archive     | Media Centre       |
|                                       | Privacy policies       | Order a Prospectus |
|                                       | Terms & Conditions     | Arte Award         |

### How do I get a username and password to access OpenAthens?

Students and Staff at NSCD can log into OpenAthens using their NSCD log on credentials e.g. your email address & the password you use to log into Moodle, school email, etc.

You can also log in & find useful information about OpenAthens at https://www.nscd.ac.uk/library/openathens/

Your OpenAthens account will be set up at the start of your course by the IT department, using your NSCD email address which will also act as your username.

If there are any problems please contact the OpenAthens Administrator via email @ samantha.king@nscd.ac.uk, providing the following details in your email:

- Full name
- Email address
- Course / Job Title
- Current year of study (students only)

### What will I find on the IBTD database?

- Over 60,000 journal articles, books, book chapters and dissertation abstracts
- Bibliographic details of 60,000 journals and books in the performing arts
- Indexes over 750 performing arts journals
- 150 of these journal titles are available in full text (can be read online)
- 330 ebook titles on the performing arts
- 360 full text books and monographs

Helpsheet | The International Bibliography of Theatre & Dance (IBTD)

#### Using IBTD

Upon opening IBTD you will be greeted by this screen:

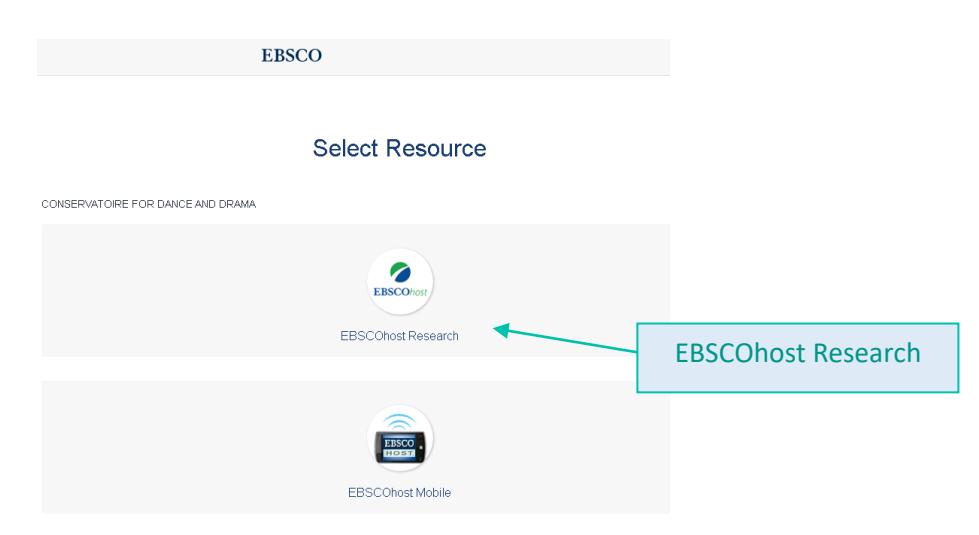

Once you have logged on you will be presented with the search screen

| New Search Public                                                                                                    | ications Subjects Images Indexes              |                                                                                                    |                                                                                                    | Sign In 🛁 Folder Preferences Languages 🔹 Help |
|----------------------------------------------------------------------------------------------------|-----------------------------------------------|----------------------------------------------------------------------------------------------------|----------------------------------------------------------------------------------------------------|-----------------------------------------------|
|                                                                                                    | Searching:                                    | Choose Databases Select a Field (optional)   Select a Field (optional)  Select a Field (optional)  Ceterr  Ceterr  Ce | You can narrow down your<br>search by using the<br>advanced search drop-<br>down options                                               | CONSERVATOIRE FOR<br>DANCE AND DRAMA          |
| To find a s<br>publication<br>also navigat<br>'Publicatio                                                                                                    | specific<br>you can<br>te via the<br>ons' tab |                                                                                                    | Apply related words Also search within the full text of the articles Apply equivalent subjects                                         | Reset                                         |
| Limit your Fuil Text Vear of F Author Docume Author Author | nt Type                                       |                                                                                                    | Scholarly (Peer Reviewed) Journals  Publication  Publication Type  All  Pendoral  Book  Number of Pages  All  Cover Story  Cover Story | × v                                           |

Helpsheet | The International Bibliography of Theatre & Dance (IBTD)

| New Search Publicatio                                                                                      | ns Subjects  | Images Indexes                                                                                                    |                                                                                                    |                                                                                                    | Sign                                                                                                    |
|----------------------------------------------------------------------------------------------------|--------------|----------------------------------------------------------------------------------------------------|----------------------------------------------------------------------------------------------------|----------------------------------------------------------------------------------------------------|----------------------------------------------------------------------------------------------------|
| Conservative for Dance and Drama                                                                           | Searching:   |                                                                                                    | Choose Databases                                                                                                    |                                                                                                    |                                                                                                    |
|                                                                                                    | Immersi      | ve Performance                                                                                                    | Select a Field (optional) - Search                                                                                                    |                                                                                                    | Entor your coareb                                                                                                    |
|                                                                                                    | AND +        |                                                                                                    | Select a Field (optional) - Clear ?                                                                                                    | _                                                                                                    | term and your results                                                                                                    |
|                                                                                                    | AND -        |                                                                                                    | Select a Field (optional) -                                                                                                    |                                                                                                    | will display below                                                                                                    |
|                                                                                                    | Basic Search | Advanced Search Search History >                                                                                                    |                                                                                                    |                                                                                                    | will display below                                                                                                    |
| Refine Results                                                                                             |              | 1 - 10 of 37                                                                                                    |                                                                                                    |                                                                                                    |                                                                                                    |
| Current Search Boolean/Phrase: Immersve Performance Expanders Apply equivalent subjects Limiters Full Text |              | Inmersive worlds: an explorat     Wey Hogarth, Sarah, Bramley, Em     This research considers the notio     Subjects: PERFORMING arts: T     Wey HTML Full Text     POF     Immersive performance and | ion into how performers facilitate the th<br>na, Howson-Griffiths, Terl. Theatre, Dance & Performance<br>that the Immersive performance event consists of three<br>HEATER; PERFORMANCE; THEATER audiences; CREAT<br>Full Text (216KB)<br>somatic practices: Joan Davis and the f | ree worlds in immersiv<br>Training. Jul2018, Vol. 9 Issue 2, p<br>worlds - the fictional, the now and t<br>IVE ability<br>Maya Lila project.                                                                                                    | e performance.<br>189-202. 14p. DOI: 10.1080/19443527.2018.1450780.<br>The imaginary – and how an understanding of the qualities of these |
| Full Text     Scholarly (Peer Review     Journals     Cover Story     2005 Publication     Date            | wed)         | Academic<br>Academic<br>Here you can lim<br>the recurst to Et                                                                                                    | IIC Practices. Dec2017, Vol. 8 Issue 2, p219488, 200. DOI.<br>of Irish choreographer. Joan Davis in order to draw out of the<br>CHOREOGRAPHY, INSTALLATION art, DANCE, PERFO                                                                                                    | 10.1386/chor.8.2.219_1.<br>bate on the value offered by somating the value offered by somating the value offered by somating the value of the value of | te movement accreatives to the field of immersive performance.<br>tek on article title<br>detailed record                                 |
| Show More                                                                                                  |              | Text or Scholarl                                                                                                    | y                                                                                                    |                                                                                                    |                                                                                                    |
| Source Types<br>All Results                                                                                | ř            | articles                                                                                                    | The role of ludic strategies and                                                                                                    | tropes in <b>immersive</b> ar                                                                                                    | nd micro-performance dramaturgies.                                                                                                    |

In detailed display, you can view an abstract (short summary) of the article and a tools menu, with options to print, email and download the article:

| New Search Publications                 | Subjects Images Inde           | RES                                                                                                    |                                                                                                    | Sign In                                                                                                    | Folder Preferences                                                                                               | Languages • Help                     |       |
|-----------------------------------------|--------------------------------|----------------------------------------------------------------------------------------------------|----------------------------------------------------------------------------------------------------|----------------------------------------------------------------------------------------------------|----------------------------------------------------------------------------------------------------|--------------------------------------|-------|
| Sea Sea Sea Sea Sea Sea Sea Sea Sea Sea | rching:<br>mmersive performanc | Choose Databases<br>9 Select a Field (optional) *                                                                                                    | Search                                                                                                    |                                                                                                    |                                                                                                    | CONSERVATOIRE FOR<br>DANCE AND DRAMA |       |
| View article                            | D+                             | Select a Field (optional) *<br>Select a Field (optional) *                                                                                                    | Crear ?                                                                                                    |                                                                                                    |                                                                                                    |                                      |       |
| on PDF                                  | ic Search Advanced Search      | Search History                                                                                                    |                                                                                                    |                                                                                                    |                                                                                                    |                                      |       |
| Potr Full Text (13.7MB)                 | Result List Refer              | re performance and somatic p                                                                                                    | practices: Joan Davis and                                                                                                    | the Maya Lila project.                                                                                                    |                                                                                                    | Tools IP<br>Coogle<br>Drive          |       |
|                                         | Authors:                       | Meehan, Emma <sup>1</sup>                                                                                                    |                                                                                                    |                                                                                                    | images                                                                                                    | Add to to tolder                     |       |
| using SmartText Searching.              | Source:<br>Document Type:      | Choreographic Practices. Dec2017, Vol. 8 Issue 2, p219-238. 20p.                                                                                                    |                                                                                                    |                                                                                                    |                                                                                                    | 🚔 Print                              | Tools |
| Bibliograph                             | ical et Terms:                 | "CHOREOGRAPHERS<br>"CHOREOGRAPHY<br>"INSTALLATION at<br>"DANCE                                                                                                    |                                                                                                    | 10                                                                                                    |                                                                                                    | Save                                 | Menu  |
| details                                 | x-Supplied<br>ords:            | "PERFORMANCE<br>immersive<br>installation                                                                                                    | Summary of                                                                                                    | A 1                                                                                                    | Í.                                                                                                    | Export                               |       |
|                                         |                                | interactive<br>Joan Davis<br>she<br>somatic practices                                                                                                    | the article                                                                                                    |                                                                                                    |                                                                                                    | Permalink                            |       |
|                                         | NAICS/Industry<br>Codes:       | 711510 Independent Artists, Writers, and Performers<br>711512 Independent actors, correctians and performers                                                                                                    |                                                                                                    |                                                                                                    |                                                                                                    |                                      |       |
|                                         | People:                        | DAVIS, Joan                                                                                                    | · · · · · · · · · · · · · · · · · · ·                                                                                                    |                                                                                                    |                                                                                                    |                                      |       |
|                                         | Abstract                       | In the article, I focus on the work of Irins choreographer Jaan Laws<br>audiences and performers in sensory, site-based and participatory<br>example of Alston, Harvie, Machon and White examining issues so<br>which often physically immerse participants in outdoor environment | s in order to draw out a debate on the value offered by soma<br>performance. There has been a recent surge in the popula<br>ch as the agency of audience members and the relationship<br>fs, found spaces or designed installations, have to offer this | ac movement approaches to the field of immersive performa<br>ity of immersive theatre experiences and scholarship on this<br>between individual freedom and group responsibility. What do<br>field of theory and practice? Drawing on ideas in environmenta | nce. such works intrinerse<br>lopic, with the writings for<br>somatic performances,<br>i theatre and performance |                                      |       |
|                                         |                                |                                                                                                    |                                                                                                    |                                                                                                    | /                                                                                                    | 1                                    |       |
|                                         |                                |                                                                                                    | Click here for                                                                                                    | a permanent link to                                                                                                    | o the articl                                                                                                    | e. Can be                            |       |
|                                         |                                |                                                                                                    | copied and p                                                                                                    | basted in an email o                                                                                                    | r pipilogra                                                                                                    | pny, etc.                            |       |

Helpsheet | The International Bibliography of Theatre & Dance (IBTD)

### **Article View**

| « Result List Refine Search                                                                                                    | Download PDF                                        |                                                                                                    |                                                                                                    | Sign In 📫 Folder               |
|----------------------------------------------------------------------------------------------------|-----------------------------------------------------|----------------------------------------------------------------------------------------------------|----------------------------------------------------------------------------------------------------|--------------------------------|
| Conservation for Dance and Drama                                                                                                    |                                                     | Immersiv                                                                                                    | e performance and somatic practices: Joan Davis and the Maya Lila p                                                                                                    |                                |
| Detailed Record                                                                                                    | ContentServer.25p                                   |                                                                                                    | 1 / 21                                                                                                    | ¢±ē                            |
| PDF Pull Text<br>Source: Choreographic<br>Practices<br>Date: December 1, 2017<br>Inside this work<br>* Full Text Contents<br>1 - 5 (6 - 10<br>Three beginnings. 175                 | You can<br>download a PDF<br>version here           |                                                                                                    | Crote 1 (z) pp. 2ag-agt intellect Limited 2027<br>Choreographic Practices<br>Values Riumber 2<br>6 2027 Intellect Limited Arricle English Language, dai 10 13/6(chor 8.2 23)_1<br>EMMA MEEHAN<br>Coverity University                                                                                                    | Print option<br>available here |
| The orchestrated     181       cro     54       She writes like she     99       Immersive     219       performanc     219       The weight of Light     239       • Illustrations | Contents which<br>will allow you to<br>skip to your |                                                                                                    | Immersive performance and somatic<br>practices: Joan Davis and the <i>Maya<br/>Lila</i> project                                                                                                    |                                |
| ➤ Choose Another Issue                                                                                                    | desired chapter                                     | Keywords<br>somatic practices<br>investative<br>joan Davis<br>installation<br>site                                                                                                    | Abstract<br>In this article J forces on the work of phride chargespiper para Davis is order to home out a debate on the<br>source of the source of the source of the source of the source of the source of the<br>source of the source of the source of the source of the source of the source of the<br>source of the source of the source of the source of the source of the source of the<br>source of the source of the source of the source of the source of the source of the<br>source of the source of the source of the source of the source of the source of the<br>source of the source of the source of the source of the source of the source of the<br>source of the source of the source of the source of the source of the source of the<br>source of the source of the source of the source of the source of the source of the<br>source of the source of the source of the source of the source of the source of the<br>source of the source of the source of the source of the source of the source of the<br>source of the source of the source of t |                                |
|                                                                                                    |                                                     |                                                                                                    | 219                                                                                                    |                                |
|                                                                                                    |                                                     | Emma Meeban<br>people, sites, objects and wildlife in somatic p<br>I prospect that although active, individual, per<br>immersive practice more generally. This will<br>immersive practice more generally. This will<br>(2021-15), as its invites participants to be<br>ments, as a means to explore being within a | verformances as part of a twhole ecology in shifting negotiation.<br>spectratual participation is part of those performance, body-<br>in context as a shall contribution that somatics can offse to be<br>seen context of the the transmission context of the transmission<br>context of the transmission within transmission metrors-<br>al separate from a community, and challenging expectations,                                                                                                    | <b>0</b>                       |